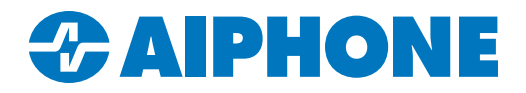

# IX SERIES IP Video Intercom System

# IXW-MA and IXW-MAA Programming Guide

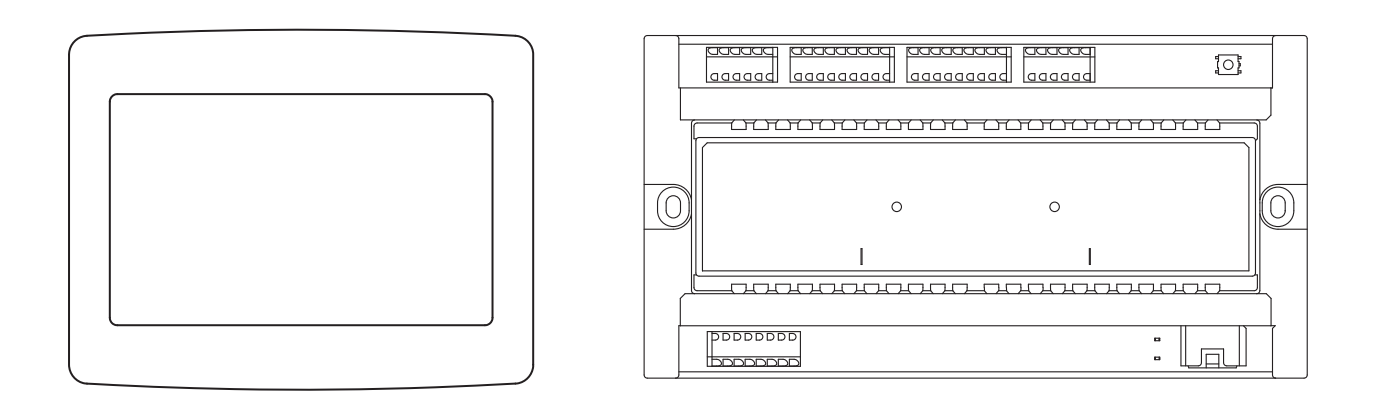

| Table of  | Table of Contents                                                                   |  |  |  |  |  |  |  |
|-----------|-------------------------------------------------------------------------------------|--|--|--|--|--|--|--|
| Pages 2-5 | Programming a New System that Includes the IXW-MA or IXW-MAA                        |  |  |  |  |  |  |  |
|           | - Create a New System Using the Support Tool Programming Wizard                     |  |  |  |  |  |  |  |
| Page 5-6  | Adding the IXW-MA to an Existing System                                             |  |  |  |  |  |  |  |
|           | - Adding the IXW-MA to an existing system using the Support Tool Programming Wizard |  |  |  |  |  |  |  |
| Page 7    | SIF Settings                                                                        |  |  |  |  |  |  |  |
|           | - Configure IX Series stations to interact with the IXW-MA                          |  |  |  |  |  |  |  |
| Page 8-9  | SIF Settings for IX-BA, IX-DA, IX-MV Stations                                       |  |  |  |  |  |  |  |
|           | - Configuring legacy IX Series stations to interact with the IXW-MA                 |  |  |  |  |  |  |  |
| Page 9-10 | Relay Output Settings                                                               |  |  |  |  |  |  |  |
|           | - Configuring for Door Release or External Signaling                                |  |  |  |  |  |  |  |
| Page 11   | Uploading the Settings                                                              |  |  |  |  |  |  |  |
|           | - Uploading Settings to Stations and Exporting System Configuration                 |  |  |  |  |  |  |  |

### ATTENTION:

This is an abbreviated programming manual addressing basic IP Relay program settings using IX Support Tool. A complete set of instructions (*IX Web Setting Manual / IX Operation Manual / IX Support Tool Setting Manual*) can be found at www.aiphone.com/IX.

### Introduction

The IXW-MA and IXW-MAA adaptors have 10 relay outputs that can be triggered by an event on an IX Series station. This guide will walk through programming a system to include either adaptor, as well as programming the outputs.

Because the IXW-MA and IXW-MAA function the same way, and IX Support Tool considers them both an IXW-MA for programming purposes, this guide will only refer to the IXW-MA.

### Programming a New System to Include an IXW-MA

If the system has already been configured without the IXW-MA, skip to Page 5.

### Step 1: System Settings

| File(F) Edit(E) Language(V) Tools(T) Help(H)                                        |                              |                               |            |                              |                         |                |
|-------------------------------------------------------------------------------------|------------------------------|-------------------------------|------------|------------------------------|-------------------------|----------------|
| Create New System                                                                   |                              |                               | New System | 1                            |                         |                |
| Select Existing System                                                              |                              |                               |            | ·                            |                         |                |
| Delete Existing System                                                              | System Settings              |                               |            | IX Support Tool Settings     | <ul> <li>Req</li> </ul> | uired Settings |
| Update Settings                                                                     | oyotom ootango               |                               |            | in Support Foor Scange       |                         |                |
| Download Settings From Station                                                      | System Name 🔸                | IXW-MA Programming            |            | Enter the number of stations |                         |                |
| La Upload Settings To Station                                                       | IP Version:                  | IPv4 ~                        |            | Master Stations              |                         |                |
| G Upload SSL Certificate                                                            |                              |                               |            | IX-MV7-*                     | 2                       | Station(s)     |
| by Import Setting File                                                              | Enter contact information (o | optional):                    |            | IX-MV                        | 1                       | Station(s)     |
| IX Support Tool Export System Configuration                                         | Installer Information: •     |                               |            |                              |                         |                |
| Export to Line Supervision Software                                                 | Displayed in CONTACT INF     | FORMATION of IX-MV7-*.        |            | Video Stations               |                         |                |
| Exit                                                                                |                              |                               |            | IX-DV, IX-DVF(-*)            | 1                       | Station(s)     |
|                                                                                     |                              |                               |            | IX-EA, IX-EAU                |                         | Station(s)     |
| 1.1 - Create New System                                                             |                              |                               |            | IX-DA IX-DE(-*)              | 1                       | Station(s)     |
| Open IX Support Tool If the New System                                              | <                            |                               | >          |                              |                         |                |
| window does not open select <b>File</b> from the ten                                | Owner Information: •         |                               |            | Audio Stations               |                         |                |
| monu har then Create New System                                                     | -                            |                               | ^          | IX-SSA(-*)                   |                         | Station(s)     |
| menu bai, men create new System.                                                    |                              |                               | ~          | IX-SS-2G                     | 1                       | Station(s)     |
|                                                                                     | Notes: •                     |                               |            | IX-FA                        |                         | Station(s)     |
| 1.2 - New System                                                                    | -                            |                               | ^          | IX CDUID                     |                         | Station(s)     |
|                                                                                     |                              |                               | ~          | IX-SPMIC                     |                         | Station(s)     |
| Enter a System Name under System                                                    | Expanded System              |                               |            | IX-BA, IX-SS(-*)             |                         | Station(s)     |
| Settings and select the quantity for each                                           | Wizard Programing            |                               |            | IX-RS-*                      | 1                       | Station(s)     |
| station type under ix Support looi Settings.                                        | Yes                          | O No                          |            |                              |                         |                |
|                                                                                     | Automatically configure do   | oor release for all stations? |            | Others                       |                         | Station(s)     |
| 1.3 - Creating the System                                                           | • Yes                        | ○ No                          |            | IXW-MA                       | 1                       | Station(3)     |
| Once each field of the New System page is filled appropriately, click <b>Next</b> . | Restore Setting File         | Import System Configuration   |            | N                            | ext                     | Cancel         |
|                                                                                     |                              |                               |            |                              |                         |                |

### **Step 2: Station Customization**

Support Tool will provide each station a default Station Name, four-digit Number, and IP address starting from 192.168.1.10. To edit this information, click Station Details in the Advanced Settings section, shown below. To use the default information created by Support Tool, skip to Step 3.

| 2.1 - Station Details                                                               |          |               |                                 |             | System Conf       | iguration      |              |               |                  |
|-------------------------------------------------------------------------------------|----------|---------------|---------------------------------|-------------|-------------------|----------------|--------------|---------------|------------------|
| Click Station Details to edit the Number,<br>Name, and IP Address for each station. | 1. Selec | t the setting | ile to be linked with the chose | en station: |                   |                |              |               |                  |
|                                                                                     |          |               |                                 |             | Station Settin    | gs List        |              |               |                  |
|                                                                                     | Select   | Number        | Name                            | Location    | n Station Type    | Hostname       | IP Address   | Associated    |                  |
|                                                                                     | ۲        | 0001          | Master Stations1                |             | IX-MV7-*          |                | 192.168.1.10 | -             |                  |
|                                                                                     | 0        | 0002          | Master Stations2                |             | IX-MV7-*          |                | 192.168.1.11 | -             |                  |
|                                                                                     | 0        | 0003          | Master Stations3                |             | IX-MV             |                | 192.168.1.12 | -             |                  |
|                                                                                     | 0        | 0004          | Video Stations1                 |             | IX-DV, IX-DVF(-*) |                | 192.168.1.13 | -             |                  |
|                                                                                     | 0        | 0005          | Video Stations2                 |             | IX-DA, IX-DF(-*)  |                | 192.168.1.14 | -             |                  |
|                                                                                     | 0        | 0006          | Audio Stations1                 |             | IX-SS-2G          |                | 192.168.1.15 | -             |                  |
|                                                                                     | 0        | 0007          | Handset Sub Station1            |             | IX-RS-*           |                | 192.168.1.16 | -             |                  |
|                                                                                     | 0        | 0008          | I/O Adaptor1                    |             | IXW-MA            |                | 192.168.1.17 | -             |                  |
|                                                                                     | <        | ced Settings  | Address Book                    |             | De                | oor Release    |              | System Manage | ment New Station |
|                                                                                     |          |               | Station Details                 |             | Batch IP A        | ddress Configu | ration       | Statio        | on Removal       |

### Step 2: Station Customization (continued)

### 2.2 - Edit Station Details

Edit the **Number**, **Name**, **IP** Address, and **Subnet Mask** for each station as needed. *Note: Do not fill in the Hostname.* 

### 2.3 - Update Station Details

Click **OK** to update the station details that were edited.

|                                                                                                    |                                               |                                                                                                    |                                                           | Static                                                              | on Details       | S          |               |      |       |     |        |       |        |       |        |
|----------------------------------------------------------------------------------------------------|-----------------------------------------------|----------------------------------------------------------------------------------------------------|-----------------------------------------------------------|---------------------------------------------------------------------|------------------|------------|---------------|------|-------|-----|--------|-------|--------|-------|--------|
| Changir<br>Dince as                                                                                                    | ter Number<br>Ing the IP Ad<br>Isociated, the | Previous Next<br>dress , Subnet Mask , IP Version<br>setting file will also need to be<br>reated in the Location Registry I | Display<br>a, Static / DH<br>uploaded to<br>before they c | ICP will require the st<br>the station(s).<br>an be assigned to a S | ation to be re-a | ssociated. |               |      |       | Т   | ext in | red a | re req | uired | settin |
|                                                                                                    | Station Info                                  | rmation                                                                                                    |                                                           |                                                                     | Network Set      | tings      |               |      |       |     |        |       |        |       |        |
| Row           Enter Number           Data associated, th           Ince associated, th           Identificati           #           0001         101           0002         102           0003         103           0004         201           0005         202           0006         301           0007         302           0008         401 | n                                             |                                                                                                    |                                                           | IP Address                                                          |                  |            |               |      |       |     |        |       |        |       |        |
| #                                                                                                    |                                               |                                                                                                    |                                                           |                                                                     |                  |            |               | IPv4 | Addr  | ess |        |       |        |       |        |
|                                                                                                    | Number                                        | Name                                                                                                    | Location                                                  | Station Type                                                        | Hostname         | IP Version | Static / DHCP | IP A | ddres | s   |        | Sub   | net M  | ask   |        |
|                                                                                                    |                                               |                                                                                                    |                                                           |                                                                     |                  |            |               | 1    | 2     | 3   | 4      | 1     | 2      | 3     | 4      |
| 0001                                                                                                    | 101                                           | IX-MV7-HB                                                                                                    |                                                           | IX-MV7-*                                                            |                  | IPv4       | Static        | 192  | 168   | 1   | 10     | 255   | 255    | 255   | 0      |
| 0002                                                                                                    | 102                                           | IX-MV7-B                                                                                                    |                                                           | IX-MV7-*                                                            |                  | IPv4       | Static        | 192  | 168   | 1   | 11     | 255   | 255    | 255   | 0      |
| 0003                                                                                                    | 103                                           | IX-MV                                                                                                    |                                                           | IX-MV                                                               |                  | IPv4       | Static        | 192  | 168   | 1   | 12     | 255   | 255    | 255   | 0      |
| 0004                                                                                                    | 201                                           | IX-DV                                                                                                    |                                                           | IX-DV, IX-DVF(-*)                                                   |                  | IPv4       | Static        | 192  | 168   | 1   | 13     | 255   | 255    | 255   | 0      |
| 0005                                                                                                    | 202                                           | IX-DA                                                                                                    |                                                           | IX-DA, IX-DF(-*)                                                    |                  | IPv4       | Static        | 192  | 168   | 1   | 14     | 255   | 255    | 255   | 0      |
| 0006                                                                                                    | 301                                           | IX-SS-2G                                                                                                    |                                                           | IX-SS-2G                                                            |                  | IPv4       | Static        | 192  | 168   | 1   | 15     | 255   | 255    | 255   | 0      |
| 0007                                                                                                    | 302                                           | IX-RS                                                                                                    |                                                           | IX-RS-*                                                             |                  | IPv4       | Static        | 192  | 168   | 1   | 16     | 255   | 255    | 255   | 0      |
| 8000                                                                                                    | 401                                           | IXW-MA                                                                                                    |                                                           | IXW-MA                                                              |                  | IPv4       | Static        | 192  | 168   | 1   | 17     | 255   | 255    | 255   | 0      |
| <                                                                                                    |                                               |                                                                                                    |                                                           |                                                                     |                  |            |               |      |       |     |        |       |        |       | >      |
|                                                                                                    |                                               |                                                                                                    |                                                           |                                                                     |                  |            | Location Regi | stry |       |     | 0      | к     |        | Са    | ncel   |

### **Step 3: Association**

The association process will link the information created in Support Tool with a station found on the network. Once associated, the station will receive its station name and network information once it finishes rebooting.

#### 3.1 - Select

Select the setting file to be associated from the **Station Settings List**.

#### 3.2 - Select

Select the scanned station to be associated with the selected file from the **Station List**.

### 3.3 - Apply

Click **Apply** to associate the selected station with the selected file. Repeat until all stations are associated.

#### 1. Select the setting file to be linked with the chosen station:

| Select                               | Number                      | Mama                                       |                            |                   |                |                   |                      |                |
|--------------------------------------|-----------------------------|--------------------------------------------|----------------------------|-------------------|----------------|-------------------|----------------------|----------------|
| 0                                    |                             | Name                                       | Location                   | Station Type      | Hostname       | IP Address        | Associated           |                |
| 0                                    | 101                         | IX-MV7-HB                                  |                            | IX-MV7-*          |                | 192.168.1.10      | Yes                  |                |
| ~                                    | 102                         | IX-MV7-B                                   |                            | IX-MV7-*          |                | 192.168.1.11      | Yes                  |                |
| 0                                    | 103                         | IX-MV                                      |                            | IX-MV             |                | 192.168.1.12      | Yes                  |                |
| 0                                    | 201                         | IX-DV                                      |                            | IX-DV, IX-DVF(-*) |                | 192.168.1.13      | Yes                  |                |
| 0                                    | 202                         | IX-DA                                      |                            | IX-DA, IX-DF(-*)  |                | 192.168.1.14      | Yes                  |                |
| 0                                    | 301                         | IX-SS-2G                                   |                            | IX-SS-2G          |                | 192.168.1.15      | Yes                  |                |
| 0                                    | 302                         | IX-RS                                      |                            | IX-RS-*           |                | 192.168.1.16      | Yes                  |                |
| 0                                    | 401                         | IXW-MA                                     |                            | IXW-MA            |                | 192.168.1.17      | Yes                  |                |
| Advance                              | ed Settings                 |                                            |                            |                   |                |                   | System Managem       | >              |
|                                      |                             | Address Book                               |                            | De                | oor Release    |                   | Add Ne               | ew Station     |
|                                      |                             | Station Details                            |                            | Batch IP Ad       | ddress Configu | ration            | Station              | Removal        |
| <ul><li>Enter</li><li>Sear</li></ul> | r station MA<br>ch and sele | C address:<br>ect station within local net | work:                      |                   | Different Ne   | tworks<br>Station | Search Protocol IPv4 | 4 ~            |
|                                      |                             |                                            |                            | Station L         | ist            |                   |                      |                |
| Select                               | Number                      | Name                                       | Location                   | Station Type      | MAC addres     | s Associate       | d                    |                |
| 0                                    |                             |                                            |                            | IX-MV7-*          | 00:0B:AA:2F    | :02:DB Yes        |                      |                |
| 0                                    |                             |                                            |                            | IX-MV7-*          | 00:0B:AA:2F    | :02:1A Yes        |                      |                |
| 0                                    |                             |                                            |                            | IX-MV             | 00:0B:AA:17    | :1B:BA Yes        |                      |                |
| 0                                    |                             |                                            |                            | IX-SS-2G          | 00:0B:AA:20    | :01:DC Yes        |                      |                |
| 0                                    |                             |                                            |                            | IX-RS-*           | 00:0B:AA:2E    | 0:00:14 Yes       |                      |                |
| 0                                    |                             |                                            |                            | IXW-MA            | 00:0B:AA:2E    | :00:01 Yes        |                      |                |
| 0                                    |                             |                                            |                            | IX-DV, IX-DVF(-*) | 00:0B:AA:27    | :0B:E7 Yes        |                      |                |
| 0                                    |                             |                                            |                            | IX-DA, IX-DF(-*)  | 00:0B:AA:16    | ::34:D6 Yes       |                      |                |
| <                                    |                             |                                            |                            |                   |                |                   |                      | >              |
| Ap                                   | ply                         |                                            | Associate<br>Automatically |                   |                |                   |                      | Station Search |

### Programming a New System to Include an IXW-MA

Step 3: Association (continued)

| .4 - Status                                      | Station(s | s) that have t | Seen associated with a | setting me are insted t | A contract of the second second |              |                   |            |
|--------------------------------------------------|-----------|----------------|------------------------|-------------------------|---------------------------------|--------------|-------------------|------------|
| confirm that each station has been successfully  | Select    | Number         | Name                   | Location                | Station Type                    | IP Address   | MAC address       | Status     |
| sociated in the Status column                    |           | 101            | IX-MV7-HB              | Loodiion                | IX-MV7-*                        | 192,168,1,10 | 00:0B:AA:2F:02:DB | Success    |
|                                                  |           | 102            | IX-MV7-B               |                         | IX-MV7-*                        | 192,168,1,11 | 00:0B:AA:2F:02:1A | Success    |
|                                                  |           | 103            | IX-MV                  |                         | IX-MV                           | 192.168.1.12 | 00:0B:AA:17:1B:BA | Success    |
| .5 - Next                                        |           | 301            | IX-SS-2G               |                         | IX-SS-2G                        | 192.168.1.15 | 00:0B:AA:2C:01:DC | Success    |
| • Hoxt                                           |           | 201            | IX-DV                  |                         | IX-DV, IX-DVF(-*)               | 192.168.1.13 | 00:0B:AA:27:0B:E7 | Success    |
| f all stations show <b>Success</b> , click Next. |           | 202            | IX-DA                  |                         | IX-DA, IX-DF(-*)                | 192.168.1.14 | 00:0B:AA:16:34:D6 | Success    |
|                                                  |           | 302            | IX-RS                  |                         | IX-RS-*                         | 192.168.1.16 | 00:0B:AA:2D:00:14 | Success    |
|                                                  |           | 401            | IXW-MA                 |                         | IXW-MA                          | 192.168.1.17 | 00:0B:AA:2E:00:01 | Success    |
|                                                  | <         |                |                        |                         |                                 |              |                   |            |
|                                                  | Asso      | ciation        |                        |                         |                                 |              |                   | Retry Asso |
|                                                  |           |                |                        |                         |                                 |              | Back              | Next C     |

ł

### Step 4: Setting File Upload

Once each station has been associated with its individual station information, the setting file containing the rest of the system's information will need to be uploaded to each station. To upload the setting file, the programming PC will need to be in the same subnet as the associated stations. The PC's current IP address is listed in the bottom left-hand side of this window.

The stations will not operate until the setting files have been uploaded.

#### 4.1 - Select

Stations can be selected individually, or by Type. Choose All from the Select Station by Type drop down menu to upload to all stations. Click Select .

### 4.2 - Start Upload

Once station Status shows Available, click Start Upload

#### 4.3 - Next

After successful upload, click Next

|              |                |                               | :        | Setting File L    | Jpload                   |              |                                 |     |
|--------------|----------------|-------------------------------|----------|-------------------|--------------------------|--------------|---------------------------------|-----|
| Select th    | e station(s) t | o upload the Setting File(s): |          |                   |                          |              | Connection Status               | 8/8 |
|              |                |                               |          | Station List      | t                        |              | Text in red are required settin | gs. |
| Select       | Number         | Name                          | Location | Station Type      | IP Address               | Status       |                                 | ^   |
| $\checkmark$ | 101            | IX-MV7-HB                     |          | IX-MV7-*          | 192.168.1.10             | Available    |                                 |     |
| $\checkmark$ | 102            | IX-MV7-B                      |          | IX-MV7-*          | 192.168.1.11             | Available    |                                 |     |
| $\checkmark$ | 103            | IX-MV                         |          | IX-MV             | 192.168.1.12             | Available    |                                 |     |
| $\checkmark$ | 201            | IX-DV                         |          | IX-DV, IX-DVF(-*) | 192.168.1.13             | Available    |                                 |     |
| $\checkmark$ | 202            | IX-DA                         |          | IX-DA, IX-DF(-*)  | 192.168.1.14             | Available    |                                 |     |
| $\checkmark$ | 301            | IX-SS-2G                      |          | IX-SS-2G          | 192.168.1.15             | Available    |                                 |     |
| $\checkmark$ | 302            | IX-RS                         |          | IX-RS-*           | 192.168.1.16             | Available    |                                 |     |
| $\checkmark$ | 401            | IXW-MA                        |          | IXW-MA            | 192.168.1.17             | Available    |                                 |     |
| <            |                |                               |          |                   |                          |              |                                 | >   |
| Select St    | ation by Typ   | e.                            |          |                   |                          |              |                                 |     |
| All          |                | ~                             | Select   | Unsel             | ect                      |              |                                 |     |
| This PC's    | IP Address     | 192.168.1.102                 |          | Man               | ual Date / Time<br>Setup | Start Upload | Next Finis                      | sh  |

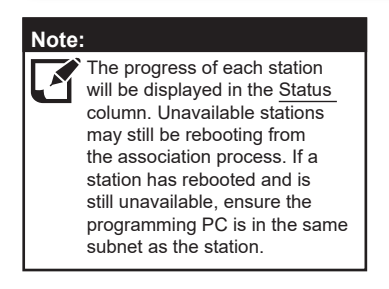

L,

### Programming a New System to Include an IXW-MA

### Step 5: Export Settings

The final step in the Programming Wizard is to create a copy of the system's setting file and export it to a secure location or external drive.

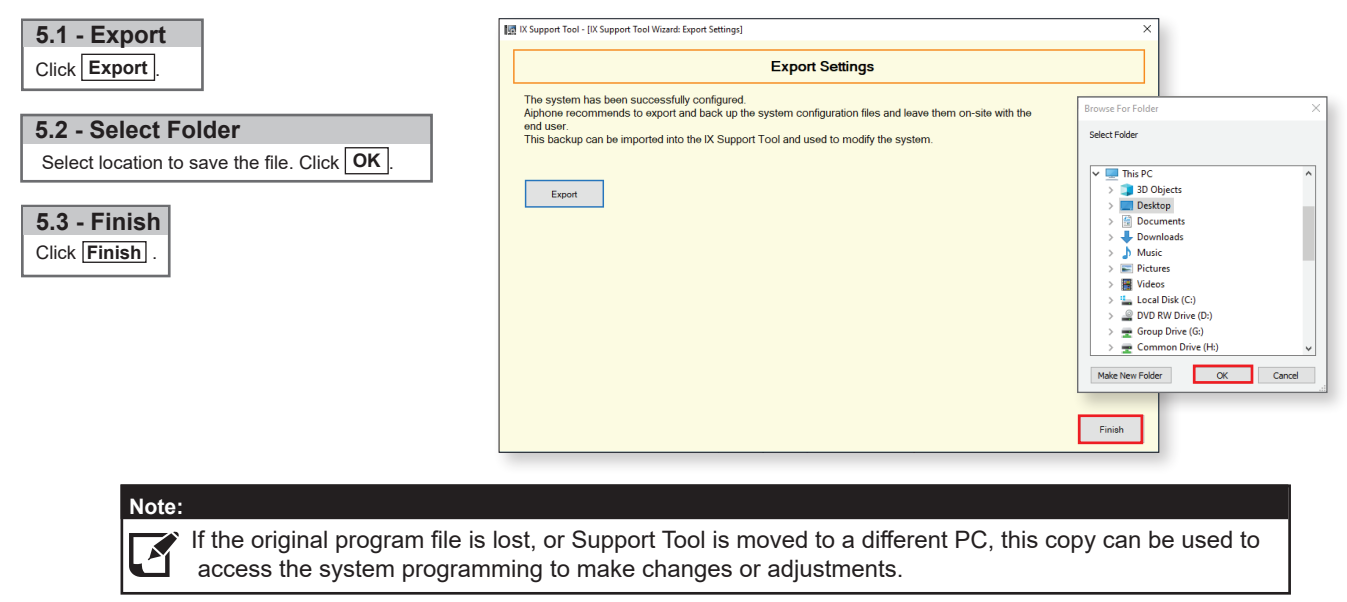

### Adding an IXW-MA to an Already Existing System

Skip this section if the IXW-MA has already been added to the system. The steps below will walk through adding an IXW-MA relay adaptor to an existing system. The IXW-MA should be connected to the same network as the existing system before proceeding.

Open IX Support Tool and select the existing system to be edited.

| Tools(T) Help(H)                                                                     |          |                 |                                 | ;        | System Conf       | iguration      | i.           |               |             |
|--------------------------------------------------------------------------------------|----------|-----------------|---------------------------------|----------|-------------------|----------------|--------------|---------------|-------------|
| Association Settings                                                                 | 1. Selec | t the setting f | ile to be linked with the chose | station: |                   |                |              |               |             |
| Station Replacement                                                                  |          |                 |                                 |          | Station Settin    | gs List        |              |               |             |
| T Restore System Settings                                                            | Select   | Number          | Name                            | Location | Station Type      | Hostname       | IP Address   | Associated    |             |
|                                                                                      | 0        | 101             | IX-MV7-HB                       |          | IX-MV7-*          |                | 192.168.1.10 | Yes           |             |
| System Configuration                                                                 | 0        | 102             | IX-MV7-B                        |          | IX-MV7-*          |                | 192.168.1.11 | Yes           |             |
|                                                                                      | 0        | 103             | IX-MV                           |          | IX-MV             |                | 192.168.1.12 | Yes           |             |
|                                                                                      | 0        | 201             | IX-DV                           |          | IX-DV, IX-DVF(-*) |                | 192.168.1.13 | Yes           |             |
|                                                                                      | 0        | 202             | IX-DA                           |          | IX-DA, IX-DF(-*)  |                | 192.168.1.14 | Yes           |             |
| A - System Configuration                                                             | 0        | 301             | IX-SS-2G                        |          | IX-SS-2G          |                | 192.168.1.15 | Yes           |             |
| A - Oystelli Oollingulatioli                                                         | 0        | 302             | IX-RS                           |          | IX-RS-*           |                | 192.168.1.16 | Yes           | J           |
| Click <b>Tools</b> from the top menu bar<br>and select <b>System Configuration</b> . | <        |                 |                                 |          |                   |                |              |               | >           |
|                                                                                      | Advan    | iced Settings   |                                 |          |                   |                |              | System Manage | ment        |
|                                                                                      |          |                 | Address Book                    |          | Do                | oor Release    |              | Add I         | New Station |
|                                                                                      |          |                 | Station Details                 |          | Batch IP Ac       | ddress Configu | ration       | Statio        | on Removal  |
|                                                                                      |          |                 |                                 |          | B - Add No        | ew Stat        | ion          |               |             |

| Click | Add New Station |
|-------|-----------------|
|       |                 |
| Cont  | inue on page 6. |

# Adding an IXW-MA to an Already Existing System

| C - Select Station Type                                                                                                    |
|----------------------------------------------------------------------------------------------------|
| Select the IXW-MA using the <b>Station</b><br><b>Type</b> drop down and enter the quantity<br>of stations to be added. Click <b>Add</b> . |
|                                                                                                    |
| D - Edit Station Information                                                                                                    |
|                                                                                                    |
| Edit the <b>Number</b> and <b>Name</b> for the new station to be added.                                                                   |
| Edit the <b>Number</b> and <b>Name</b> for the new station to be added.                                                                   |

Click **OK** to add the station.

| elect Stati<br>Jp to 50 sta | on Type and enter the num<br>ations can be added at a tir | nber of stations, the<br>me. | en click "Add". |                      |                 |
|-----------------------------|-----------------------------------------------------------|------------------------------|-----------------|----------------------|-----------------|
| station Typ                 | e IXW-MA                                                  |                              | ~ <u>1</u>      | Station(s)           | Add             |
|                             |                                                           | Station                      | Information     | Text in red are requ | uired settings. |
| Number                      | Name                                                      | Location                     | Station Type    |                      |                 |
| 401                         | IXW-MA                                                    |                              | IXW-MA          |                      |                 |
|                             |                                                           |                              |                 |                      |                 |

The added station will appear in the Station Settings list with the number and name assigned. Support Tool will automatically assign an IP address, though this can be changed later.

| F - Select                                           |     |          |  |
|------------------------------------------------------|-----|----------|--|
|                                                      | S   | Select   |  |
| Select the setting file for the IXW-MA from the      |     | 0        |  |
| Station Settings List                                |     | 0        |  |
| Station Settings List.                               |     | 0        |  |
|                                                      | · I | 0        |  |
| C. Calact                                            | 1   | 0        |  |
| G - Select                                           |     | 8        |  |
|                                                      |     | 0        |  |
| Select the IXW-MA to be associated with the          |     | <u> </u> |  |
| colocted file from the Station List                  |     |          |  |
| selected life from the otation List.                 |     |          |  |
|                                                      |     | Advan    |  |
| H - Apply                                            | 1   |          |  |
|                                                      |     |          |  |
| Click <b>Apply</b> to associate the selected station |     |          |  |
| with the selected file                               |     |          |  |
| with the selected file.                              |     | 2 Sele   |  |
|                                                      |     | 2. 0010  |  |
|                                                      |     | ) Ente   |  |
| I - Status                                           |     | Sea      |  |
| Confirm that the IXW-MA has been successfully        |     |          |  |
| accepted in the Status column                        | S   | Select   |  |
| associated in the <b>Status</b> column.              |     | 0        |  |
|                                                      |     | 0        |  |
|                                                      |     | 0        |  |

#### J - Next

If stations show Success, click Next

|                     |                                                                                                    |                                                                                                    |                                                                        | olution octain                                                                                                    | ya Liat                                                                                                    |                                                                                                    |                                                                                                    |                                                                                                    |                  |
|---------------------|----------------------------------------------------------------------------------------------------|----------------------------------------------------------------------------------------------------|------------------------------------------------------------------------|----------------------------------------------------------------------------------------------------|----------------------------------------------------------------------------------------------------|----------------------------------------------------------------------------------------------------|----------------------------------------------------------------------------------------------------|----------------------------------------------------------------------------------------------------|------------------|
| elect               | Number                                                                                                | Name                                                                                                    | Location                                                               | Station Type                                                                                                    | Hostname                                                                                                    | IP Address                                                                                                    | Assoc                                                                                                    | ciated                                                                                                    |                  |
| 0                   | 101                                                                                                   | IX-MV7-HB                                                                                                    |                                                                        | IX-MV7-*                                                                                                    |                                                                                                    | 192.168.1.10                                                                                                    | Yes                                                                                                    |                                                                                                    |                  |
| 0                   | 102                                                                                                   | IX-MV7-B                                                                                                    |                                                                        | IX-MV7-*                                                                                                    |                                                                                                    | 192.168.1.11                                                                                                    | Yes                                                                                                    |                                                                                                    |                  |
| 0                   | 103                                                                                                   | IX-MV                                                                                                    |                                                                        | IX-MV                                                                                                    |                                                                                                    | 192.168.1.12                                                                                                    | Yes                                                                                                    |                                                                                                    |                  |
| 0                   | 201                                                                                                   | IX-DV                                                                                                    |                                                                        | IX-DV, IX-DVF(-*)                                                                                                    |                                                                                                    | 192.168.1.13                                                                                                    | Yes                                                                                                    |                                                                                                    |                  |
| 0                   | 202                                                                                                   | IX-DA                                                                                                    |                                                                        | IX-DA IX-DF(-*)                                                                                                    |                                                                                                    | 192,168,1,14                                                                                                    | Yes                                                                                                    |                                                                                                    |                  |
| 0                   | 301                                                                                                   | IX-55-2G                                                                                                    |                                                                        | IX-55-2G                                                                                                    |                                                                                                    | 192 168 1 15                                                                                                    | Yes                                                                                                    |                                                                                                    |                  |
| õ                   | 302                                                                                                   | IX-RS                                                                                                    |                                                                        | IX-RS-*                                                                                                    |                                                                                                    | 192 168 1 16                                                                                                    | Yes                                                                                                    |                                                                                                    |                  |
| õ                   | 401                                                                                                   | IXW-MA                                                                                                    |                                                                        | IXW-MA                                                                                                    |                                                                                                    | 102 168 1 17                                                                                                    |                                                                                                    |                                                                                                    |                  |
|                     | 401                                                                                                   | 1011-100                                                                                                    |                                                                        |                                                                                                    |                                                                                                    | 132.100.1.17                                                                                                    | -                                                                                                    |                                                                                                    |                  |
|                     |                                                                                                    |                                                                                                    |                                                                        |                                                                                                    |                                                                                                    |                                                                                                    |                                                                                                    |                                                                                                    |                  |
| tvan                | ced Settings                                                                                          |                                                                                                    |                                                                        |                                                                                                    |                                                                                                    |                                                                                                    | Syster                                                                                                    | n Managem                                                                                                   | ent              |
|                     |                                                                                                    | Address Book                                                                                                    |                                                                        | De                                                                                                    | oor Release                                                                                                    |                                                                                                    |                                                                                                    | Add Ne                                                                                                    | w Station        |
|                     |                                                                                                    | Station Details                                                                                                    |                                                                        | Batch IP A                                                                                                    | ddress Configur                                                                                                    | ation                                                                                                    |                                                                                                    | Station                                                                                                    | Removal          |
| Sele                | ct the statior                                                                                        | n to associate with the                                                                                                    | setting file.                                                          |                                                                                                    |                                                                                                    |                                                                                                    |                                                                                                    |                                                                                                    |                  |
| Ente                | er station MA                                                                                         | C address:                                                                                                    |                                                                        |                                                                                                    | Different Net                                                                                                    | tworks                                                                                                    |                                                                                                    |                                                                                                    |                  |
| Sea                 | rch and sele                                                                                          | ect station within local                                                                                                    | network:                                                               | <b>C</b>                                                                                                    |                                                                                                    | Statio                                                                                                    | n Search Pr                                                                                                    | otocol IPv2                                                                                                 |                  |
| oct                 | Number                                                                                                | Namo                                                                                                    | Location                                                               | Station L                                                                                                    | IST MAC address                                                                                                    | Accord                                                                                                    | bo                                                                                                    |                                                                                                    |                  |
| CC                  | Number                                                                                                | Name                                                                                                    | Location                                                               | Station Type                                                                                                    | MAC address                                                                                                    | Associat                                                                                                    | eu                                                                                                    |                                                                                                    |                  |
| 2                   | 101                                                                                                   | IX-MV7-HB                                                                                                    |                                                                        | IX-MV7-*                                                                                                    | 00:0B:AA:2F                                                                                                    | 02:DB Yes                                                                                                    |                                                                                                    |                                                                                                    |                  |
| 2                   | 102                                                                                                   | IX-MV7-B                                                                                                    |                                                                        | IX-MV7-*                                                                                                    | 00:0B:AA:2F                                                                                                    | :02:1A Yes                                                                                                    |                                                                                                    |                                                                                                    |                  |
| 2                   | 103                                                                                                   | IX-MV                                                                                                    |                                                                        | IX-MV                                                                                                    | 00:0B:AA:17                                                                                                    | 1B:BA Yes                                                                                                    |                                                                                                    |                                                                                                    |                  |
|                     | 201                                                                                                   | IX-DV                                                                                                    |                                                                        | IX-DV, IX-DVF(-*)                                                                                                    | 00:0B:AA:27                                                                                                    | 0B:E7 Yes                                                                                                    |                                                                                                    |                                                                                                    |                  |
| 0                   | 301                                                                                                   | IX-SS-2G                                                                                                    |                                                                        | IX-SS-2G                                                                                                    | 00:0B:AA:2C                                                                                                    | :01:DC Yes                                                                                                    |                                                                                                    |                                                                                                    |                  |
| )                   | 302                                                                                                   | IX-RS                                                                                                    |                                                                        | IX-RS-*                                                                                                    | 00:0B:AA:2D                                                                                                    | :00:14 Yes                                                                                                    |                                                                                                    |                                                                                                    |                  |
| 2                   | 000                                                                                                   | IV DA                                                                                                    |                                                                        |                                                                                                    |                                                                                                    |                                                                                                    |                                                                                                    |                                                                                                    |                  |
| 0                   | 202                                                                                                   | IX-DA                                                                                                    |                                                                        | IX-DA, IX-DF(-*)                                                                                                    | 00:0B:AA:16                                                                                                    | :34:D6 Yes                                                                                                    |                                                                                                    |                                                                                                    |                  |
| ŏ                   | 202                                                                                                   | IX-DA                                                                                                    |                                                                        | IX-DA, IX-DF(-*)<br>IXW-MA                                                                                                    | 00:08:AA:16<br>00:08:AA:2E                                                                                                    | :34:D6 Yes<br>:00:01 -                                                                                                    |                                                                                                    |                                                                                                    |                  |
| õ                   | 202                                                                                                   | IX-DA                                                                                                    |                                                                        | IX-DA, IX-DF(-*)<br>IXW-MA                                                                                                    | 00:08:AA:16<br>00:08:AA:2E                                                                                                    | :34:D6 Yes<br>:00:01 -                                                                                                    |                                                                                                    |                                                                                                    |                  |
| 0                   | 202                                                                                                   |                                                                                                    |                                                                        | IX-DA, IX-DF(-*)<br>IXW-MA                                                                                                    | 00:08:AA:16<br>00:08:AA:2E                                                                                                    | :00:01 -                                                                                                    |                                                                                                    |                                                                                                    |                  |
| •                   | 202                                                                                                   | IX-DA                                                                                                    |                                                                        | IX-DA, IX-DF(-*)<br>IXW-MA                                                                                                    | 00:08:AA:16<br>00:08:AA:2E                                                                                                    | 34:D6 Yes<br>:00:01 -                                                                                                    |                                                                                                    |                                                                                                    |                  |
| •<br>•              | pply                                                                                                  | IX-DA                                                                                                    | Associate                                                              | IX-DA, IX-DF(-*)<br>IXW-MA                                                                                                    | 00:08:AA:16<br>00:08:AA:2E                                                                                                    | 34:D6 Yes<br>:00:01 -                                                                                                    |                                                                                                    |                                                                                                    | Station Se       |
| <u>م</u>            | pply                                                                                                  | IA-DA                                                                                                    | Associate<br>Automatically                                             | IX-DA, IX-DF(-*)<br>IXW-MA                                                                                                    | 00:08:AA:16<br>00:08:AA:2E                                                                                                    | 34:D6 Yes<br>:00:01 -                                                                                                    |                                                                                                    |                                                                                                    | Station Se       |
| ● A                 | pply<br>S                                                                                             | croll Down                                                                                                    | Associate<br>Automatically                                             | IX-DA IX-DF(-')<br>IXW-MA                                                                                                    | 00:0B:AA16<br>00:0B:AA2E                                                                                                    | 34.D6 Yes<br>00:01 -                                                                                                    |                                                                                                    | Scroll Dc                                                                                                   | Station Se       |
| A                   | pply<br>s) that have                                                                                  | tropy of the second second sec                                                                                                    | Associate<br>Automatically                                             | IX-DA (X-DF(-')<br>IXW-MA  elow.  Associated Stat                                                                                                    | tions List                                                                                                    | 34.D6 Yes<br>00:01 -                                                                                                    |                                                                                                    | Scroll Dc                                                                                                   | Station Se       |
| A<br>lion(          | s) that have I                                                                                        | croll Down                                                                                                    | Associate<br>Automatically<br>a setting file are listed to<br>Location | N-DA (X-DF(-')<br>XW-MA elow. Associated Stat Station Type                                                                                                    | tions List                                                                                                    | 34.D6 Yes<br>00.01 -                                                                                                    | tress                                                                                                    | Scroll Dc                                                                                                   | Station Se       |
|                     | s) that have I<br>Number<br>101                                                                       | croll Down                                                                                                    | Associate<br>Automatically<br>a setting file are listed t<br>Location  | IX-DA (X-DF(-')<br>XW-MA elow. Associated Stat Station Type Station Type X-MY7-*                                                                                                    | tions List<br>IP Address<br>192.168.1.10                                                                                                    | 34.D6 Yes<br>00:01 -<br>MAC add<br>MAC add<br>00:08;A                                                                                       | dress<br>\_2F:02:DB                                                                                                    | Scroll Do                                                                                                   | Station Se       |
|                     | s) that have<br>Number<br>101                                                                         | croll Down                                                                                                    | Associate<br>Automatically<br>a setting file are listed t              | elow.  Associated Stat Status  Status  Associated Stat Status  Associated Stat Status  Associated Stat  Associated Stat  Asso                                                                                                    | tions List<br>  P Adress<br>192 168.10                                                                                                    | 34.D6 Yes<br>00:01 -<br>MAC add<br>00:0B:A<br>00:0B:A                                                                                       | tress<br>\22F.02:DB<br>\22F.02:TA                                                                                                    | Scroll Dc                                                                                                   | Station Se       |
|                     | s) that have<br>Number<br>101<br>103                                                                  | trend associated with<br>Name<br>IX-M/7-B<br>IX-M/7-B<br>IX-M/7-B<br>IX-M/7-B                                                                                                    | Associate<br>Automatically                                             | N-DA (X-DF(-')<br>XW-MA  elow.  Associated Stat Station Type IX-M/7-* IX-M/7-* IX-M/7-                                                                                                    | tions List<br> IP Address<br>192-168.110<br>192-168.110<br>192-168.110                                                                                                    | MAC add<br>00:01 -                                                                                                    | fress<br>12F:02:DB<br>12F:02:DB<br>12F:02:DB                                                                                                    | Status<br>Success<br>Success<br>Success                                                                     | Station Se       |
|                     | s) that have<br>Number<br>102<br>103<br>301                                                           | Vame<br>IX-MV7-HB<br>IX-MV7-B<br>IX-MV7-B<br>IX-S2G                                                                                                    | Associate<br>Automatically<br>a setting file are listed t<br>Location  | elow.  Associated Stat  Station Type V-MY7* IX-MV7* IX-MV7* IX-MV7* IX-MV7* IX-MV7* IX-MV7* IX-MV7* IX-MV7* IX-MV7* IX-MV7 IX-MV7 IX-MX IX-MX IX                                                                                                    | tions List<br>  P Adress<br>  22 - 168.112                                                                                                    | MAC add<br>0.0001 -<br>MAC add<br>0.0008-A<br>0.008-A<br>0.008-A<br>0.008-A                                                                 | Iress<br>V2F:02:DB<br>V2F:02:1A<br>V17:1B:BA<br>V2C:01:DC                                                                                                    | Scroll Dc                                                                                                   | Station Se       |
|                     | s) that have I<br>Number<br>101<br>102<br>103<br>301                                                  | tx-UX<br>troll Down<br>↓<br>Name<br>IX-MV7-HB<br>IX-MV7-HB<br>IX-MV7-HB<br>IX-MV7-B<br>IX-MV<br>IX-S2-2G<br>IX-DV                                                                                                    | Associate<br>Automatically                                             | elow.  Associated Stat Station Type IX-MY7* IX-MY IX-MY IX-MY IX-MY IX-MY IX-SS-CG IX-CDV[K*)                                                                                                    | tions List<br> P Address<br>192-168.110<br>192-168.111<br>192-168.112<br>192-168.112                                                                                                    | MAC add<br>00.01 -<br>MAC add<br>00.08;A<br>00.08;A<br>00.08;A<br>00.08;A<br>00.08;A                                                        | Iress<br>\22F:02:DB<br>\22F:02:TA<br>\177:1B:BA<br>\22C:01:DC<br>\227:08:E7                                                                                                    | Scroll Dc<br>Status<br>Success<br>Success<br>Success<br>Success<br>Success                                  | Station Se       |
|                     | s) that have<br>Number<br>101<br>102<br>301<br>202                                                    | tx-UX<br>troll Down →····<br>tworr-HB<br>IX-MV7-HB<br>IX-MV7-B<br>IX-MV<br>IX-SS-2G<br>IX-DV<br>IX-DA                                                                                                    | Associate<br>Automatically                                             | N-DA (X-DF(-')<br>XW-MA<br>selow.<br>Associated Stat<br>Staton Type<br>X-MV7-*<br>IX-MV7-*<br>IX-MV7-*<br>IX-MV7-*<br>IX-MV7-*<br>IX-MV<br>IX-SS-2G<br>IX-OP (F(-'))<br>IX-OP (X-DF(-'))                                                                                                    | 00.08:AA16<br>00.08:AA2E<br>  P Address<br>  P Address<br>  P 2:168.11<br> 92:168.13<br> 92:168.13                                                                                                    | MAC add<br>MAC add<br>00:01 -<br>MAC add<br>00:08:A<br>00:08:A<br>00:08:A<br>00:08:A<br>00:08:A                                             | Iress<br>V2F:02:DB<br>V2F:02:DB<br>V2F:02:TA<br>V2F:02:TA | Scroll Dc<br>Status<br>Success<br>Success<br>Success<br>Success<br>Success<br>Success                       | Station Se       |
|                     | s) that have<br>Number<br>101<br>102<br>103<br>201<br>202<br>202                                      | IX-UX<br>croll Down<br>been associated with<br>IX-MV7-HB<br>IX-MV7-HB<br>IX-MV<br>IX-S2G<br>IX-DV<br>IX-DA<br>IX-RS                                                                                                    | Associate<br>Automatically                                             | elow.  elow.  Associated Stat Status KMV7* IX-W7* IX-W7* IX-W7 IX-W7 IX-                                                                                                    | tions List<br>PAdress<br>192-168.112<br>192-168.112<br>192-168.113<br>192-168.113<br>192-168.114<br>192-168.114<br>192-168.11                                                                                                    | MAC add<br>MAC add<br>00:01 -<br>MAC add<br>00:08:A<br>00:08:A<br>00:08:A<br>00:08:A<br>00:08:A<br>00:08:A<br>00:08:A                       | fress<br>\2F:02:DB<br>\2F:02:DB<br>\2F:02:TA<br>\17:TB:BA<br>\2C:01:DC<br>\27:08:E7<br>\16:34:D6<br>\27:08:E7                                                                                                    | Scroll Dc<br>Status<br>Success<br>Success<br>Success<br>Success<br>Success<br>Success<br>Success<br>Success | Station Se       |
|                     | s) that have I<br>Number<br>101<br>103<br>301<br>202<br>302<br>401                                    | tx-UX<br>troll Down →····<br>two memory →····<br>two memory →····<br>two                                                                                                    | Associate<br>Automatically<br>a setting file are listed to<br>Location | elow.<br>Associated Stat<br>Station Type<br>K-MV7*<br>IX-MV7*<br>IX-MV7+<br>IX-MV7+<br>IX                                                      | tions List<br>  P Address<br> 92.168.11<br> 92.168.11<br> 92.168.11<br> 92.168.13<br> 92.168.16.13<br> 92.168.16.13                                                                                                    | MAC add<br>MAC add<br>00:01 -<br>MAC add<br>00:08:A<br>00:08:A<br>00:08:A<br>00:08:A<br>00:08:A<br>00:08:A<br>00:08:A<br>00:08:A<br>00:08:A | dress<br>V2F:02:1A<br>V2F:02:1A<br>V2F:02:1A<br>V2F:02:1A<br>V17:1B:BA<br>V2F:03:10<br>V16:34:D6<br>V2D:00:14<br>V2D:00:14                                                                                                    | Status<br>Success<br>Success<br>Success<br>Success<br>Success<br>Success<br>Success<br>Success              | Station Se       |
|                     | s) that have I<br>Number<br>101<br>102<br>301<br>201<br>202<br>302<br>401                             | tx-UX<br>troll Down<br>↓<br>tx-MV7-HB<br>tx-MV7-HB<br>tx-MV7-HB<br>tx-MV7-HB<br>tx-MV7-HB<br>tx-MV7-HB<br>tx-MV-HB<br>tx-S-2G<br>tx-DV<br>tx-S-2G<br>tx-DV<br>tx-S-2G<br>tx-DV<br>tx-RS<br>tx-NV                                                                                                    | Associate<br>Automatically                                             | HEDA (K-DF(-')<br>XW-MA<br>Kelow.<br>Associated Stat<br>Staton Type<br>X-MV7-*<br>IX-MV7-*<br>IX-MV7-*<br>IX-MV7-*<br>IX-MV7-*<br>IX-MV7-*<br>IX-S-2G<br>IX-OV, IX-DVF(-')<br>IX-S5-2G<br>IX-OV, IX-DVF(-')<br>IX-S5-2G<br>IX-OV, IX-DVF(-')<br>IX-S5-2G<br>IX-OV, IX-DVF(-')<br>IX-S5-2G<br>IX-OV, IX-DVF(-')<br>IX-S5-2G<br>IX-OV, IX-DVF(-')<br>IX-S5-2G<br>IX-OV, IX-DVF(-')<br>IX-S5-2G<br>IX-OV, IX-DVF(-')<br>IX-S5-2G<br>IX-OV, IX-DVF(-')<br>IX-S5-2G<br>IX-S5-2G<br>IX-S5-                                                                                                    | UOUB AA 16<br>00.0B: AA 22<br>00.0B: AA 22<br>00.0B: | MAC add<br>MAC add<br>0.00.01 -<br>MAC add<br>0.00.8/A<br>0.00.8/A<br>0.00.8/A<br>0.00.8/A                                                  | 1ress<br>V2F:02:DB<br>V2F:02:DB<br>V2F:02:DB<br>V2F:02:1A<br>V2F:02:1A<br>V2F:03:DB<br>V2F:03:DB | Scroll Dc<br>Status<br>Success<br>Success<br>Success<br>Success<br>Success<br>Success<br>Success<br>Success | Station Se       |
|                     | s) that have I<br>Number<br>102<br>103<br>103<br>103<br>103<br>103<br>103<br>103<br>103<br>103<br>103 | Name<br>IX-MV7-HB<br>IX-MV7-B<br>IX-MV7-B<br>IX-MV7-B<br>IX-S-2G<br>IX-DV<br>IX-DA<br>IX-RS<br>IX-DV<br>IX-DA<br>IX-RS<br>IX-MV                                                                                                    | Associate<br>Automatically                                             | elow.<br>Associated Stat<br>Station Type<br>IX-MV7-*<br>IX-MV7-*<br>IX-MV7-*<br>IX-MV<br>IX-S-2G<br>IX-DV, IX-DVF(-*)<br>IX-SS-2G<br>IX-DV, IX-DVF(-*)<br>IX-RS-*<br>IX-RS-*<br>IX-RS-*<br>IX-RS-*                                                                                                    | tions List<br>  P Adress<br>  22 168.11<br> 192 168.11<br> 192 168.11<br> 192 168.11<br> 192 168.11<br> 192 168.11                                                                                                    | MAC add<br>MAC add<br>00:01 -<br>MAC add<br>00:08:A<br>00:08:A<br>00:08:A<br>00:08:A                                                        | tress<br>\2F-02:DB<br>\2F-02:DB<br>\2F-02:TA<br>\2F-02:TA | Scroll Do                                                                                                   | Station Se       |
| A<br>Ition(<br>Iect | s) that have<br>Number<br>101<br>102<br>103<br>301<br>201<br>202<br>302<br>401<br>move<br>sciation    | tx-UX<br>troll Down →···<br>two means of the second with<br>two means of the second with<br>two means of two means of the second with<br>two means of two means of t                                                                                                    | Associate<br>Automatically                                             | elow.<br>Associated Stat<br>Staton Type<br>K-MV7-*<br>IX-MV7-*<br>IX-MV7-*<br>IX-MV7-*<br>IX-MV7-*<br>IX-MV7-*<br>IX-MV7-*<br>IX-MV7-*<br>IX-MV7-*<br>IX-MV7-*<br>IX-MV7-*<br>IX-MV7-*<br>IX-MV-*<br>IX-S-2G<br>IX-OF(-')<br>IX-S-2G<br>IX-OF(-')<br>IX-S-2G<br>IX-OF(-')<br>IX-S-2G<br>IX-OF(-')<br>IX-S-2G<br>IX-S-2G<br>I                                                          | tions List<br>  P Address<br>  P Address<br>  P 2-168.111<br>  92-168.12<br>  92-168.13<br>  92-168.14<br>  92-168.16                                                                                                    | MAC add<br>MAC add<br>00:01 -<br>MAC add<br>00:08:A<br>00:08:A<br>00:08:A<br>00:08:A<br>00:08:A                                             | fress<br>tv2F:02:DB<br>tv2F:02:DB<br>tv2F:02:DD<br>tv2F:02:DD<br>tv2F:                                                      | Scroll Dc<br>Scroll Dc<br>Success<br>Success<br>Success<br>Success<br>Success<br>Success<br>Success         | Station Se       |
| A<br>ion(<br>lect   | s) that have<br>Number<br>101<br>103<br>301<br>201<br>202<br>302<br>401<br>move<br>sciation           | tx-UX<br>croll Down →···<br>been associated with<br>IX-MV7-HB<br>IX-MV7-HB<br>IX-MV7-B<br>IX-MV<br>IX-S5-2G<br>IX-DX<br>IX-DX<br>IX-DX<br>IX-DX<br>IX-MX<br>IX-M | Associate<br>Automatically                                             | elow.<br>Associated State<br>Station Type<br>X-MY7*<br>X-MY7* | tions List<br>[] P Address<br>192.168.110<br>192.168.111<br>192.168.111<br>192.168.111<br>192.168.116<br>192.168.111<br>192.168.111<br>192.168.110<br>192.168.1100<br>192.168.1100<br>192.168.100<br>192.168.100<br>192                                                                                                    | MAC add<br>MAC add<br>00:01 -<br>MAC add<br>00:08:A<br>00:08:A<br>00:08:A<br>00:08:A<br>00:08:A                                             | 1/ress<br>K2F:02:DB<br>K2F:02:DB<br>K2F:02:1A<br>K17:1B:BA<br>K27:0B:E7<br>K16:34:D6<br>K2D:00:14<br>K2E:00:01                                                                                                    | Scroll Dc<br>Success<br>Success<br>Success<br>Success<br>Success<br>Success<br>Success                      | Station Se<br>wm |

### SIF Settings (Go to Page 8 for IX-BA, IX-DA, and IX-MV Settings)

### Step 1: Enabling SIF Functionality for IX Series Stations

The IXW-MA will only recognize the **change contact** transmission trigger. All other transmission triggers will be ignored by the adaptor. The transmission trigger is sent from the station receiving the release command to the IXW-MA. The following process outlines the settings required to send this SIF event by the door station. From the menu on the left, expand **Function Settings** and select **SIF**.

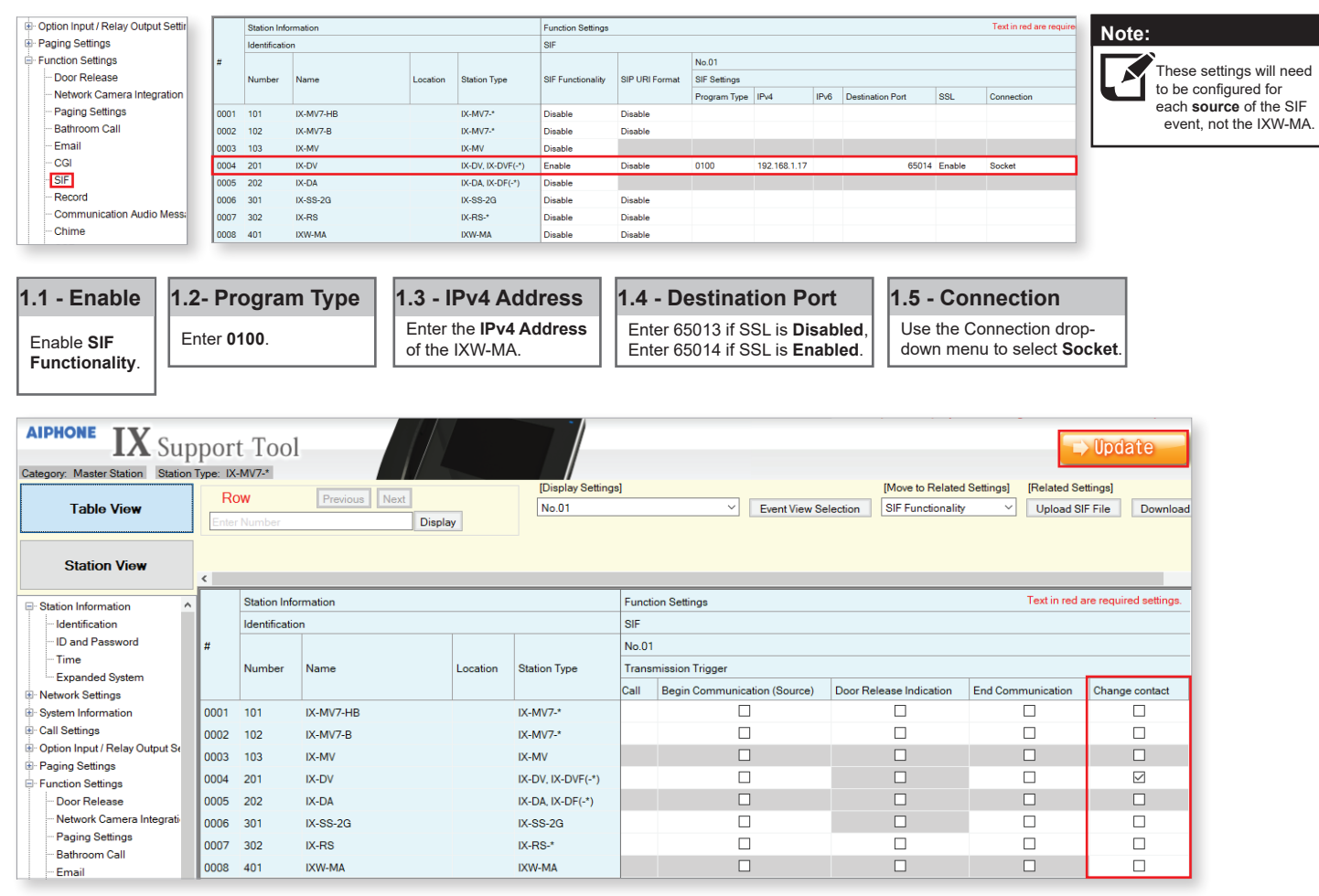

### 1.7 - Scroll Right

Scroll the window to the right until the **Change contact** column is displayed.

### 1.8 - Change Contact

Check the **Change contact** box for each station that will communicate with the IXW-MA.

| 1.9 - Update                                                             |
|--------------------------------------------------------------------------|
| Click <b>Update</b> to store the settings and continue to the next step. |

### SIF Settings for IX-BA, IX-DA, and IX-MV Stations the IXW-MA

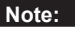

Only these models of stations need to have a SIF.ini file uploaded to them. SIF uploads will always fail on other station models. See the previous page for SIF programming steps for those stations.

### Step 1: Creating the SIF.ini File

Creating a line of code, in the form of a .ini file, is required to allow an IX Series (IX-DA, IX-BA, IX-MV) station to communicate to the IXW-MA. The example below is shown using a common text editor (e.g. Notepad), and saving it with a .ini extension.

| Program Type:                  | Must be binary number 0100.              |
|--------------------------------|------------------------------------------|
| IXW-MA IP Address:             | IP address assigned to the IXW-MA .      |
| Destination Port:<br>SSL Y/N : | Input 0 if disabled, input 1 if enabled. |

Example Text File:

| 0100,192.168.1.17,65014,1 |      |         |       |             |     |   |          |  |  |
|---------------------------|------|---------|-------|-------------|-----|---|----------|--|--|
|                           |      |         |       |             | Υ   |   |          |  |  |
| Prog                      | ram  | IXW-N   | 1A    | Destination | SSL |   |          |  |  |
| Тур                       | e    | IP Addr | ess   | Port        | Y/N |   |          |  |  |
|                           |      |         |       |             |     |   |          |  |  |
| File                      | Edit | Format  | View  | Help        |     |   |          |  |  |
| 0100                      | ,192 | .168.1  | .17,6 | 5014,1      |     |   | $\wedge$ |  |  |
|                           | -    |         |       |             |     |   |          |  |  |
|                           |      |         |       |             |     |   | ~        |  |  |
| <                         |      |         |       |             |     | > |          |  |  |

Save the SIF file with a .ini extension (.ini must be typed manually) to a location on the PC being used for programming the IX Series stations. This file must be uploaded to each device associated with the IXW-MA using the instructions that follow.

| File <u>n</u> ame:       | SIF.ini                 |  |  |  |  |  |  |  |
|--------------------------|-------------------------|--|--|--|--|--|--|--|
| Save as <u>t</u> ype:    | Fext Documents (*.txt)  |  |  |  |  |  |  |  |
| 💿 <u>B</u> rowse Folders | Encoding: ANSI   Cancel |  |  |  |  |  |  |  |

Step 2: Enabling SIF Functionality for IX Series Stations

|                                                                                                    | Table View                                                                                                    | Station Number:<br>Station Name:                                                        | 202<br>IX-DA                                                                                                    | Type:                        | Select Station to Edit                                                                        |           |
|----------------------------------------------------------------------------------------------------|----------------------------------------------------------------------------------------------------|-----------------------------------------------------------------------------------------|----------------------------------------------------------------------------------------------------|------------------------------|-----------------------------------------------------------------------------------------------|-----------|
| - Paging Settings<br>- Bathroom Call<br>- Email<br>- CGI                                                                                                   | Station View                                                                                                    | Location:<br>Station Type:                                                              | IX-DA, IX-DF(-*)                                                                                                    | Number:<br>Previous          | 202<br>Select                                                                                 | ~<br>Next |
| SE     Recrd     Communication Audio Mess     Chime     CSR     SSL Certificate     IEEE 802.1X     Display Mode     Bathroom Link     Distribute Settings | Call Settings     Option Input / Relay Output Se     Option Input     Relay Output     Paging Settings     Function Settings     Door Release     Network Camera Integrati | SIF                                                                                     | onality                                                                                                    | O Disable                    | 9                                                                                             |           |
| 2.1 - SIF Settings<br>From the menu on the<br>left, expand Function<br>Settings and select<br>SIF.                                                         | 2.2 - Station View Click Station View                                                                                                    | <b>2.3 - Select</b><br>Use the Number<br>and choose the<br>ensure that the o<br>screen. | Station<br>r drop-down under Select Statior<br>IX Series door station. Click Sel<br>door station is shown in upper left | to Edit<br>ect and<br>of the | <b>2.4 - Enable SIF</b><br>Select the <b>Enable</b><br>radio button for SIF<br>Functionality. |           |

# SIF Settings for IX-BA, IX-DA, and IX-MV Stations the IXW-MA

Step 2: Enabling SIF Functionality for IX Series Stations (continued)

| 2.5 - Scroll Down                                             | ort Tool            |                    |                    |                     |                   |      |                                      | , Update            |
|---------------------------------------------------------------|---------------------|--------------------|--------------------|---------------------|-------------------|------|--------------------------------------|---------------------|
| Scroll down until <b>SIF File</b><br>Management is displayed. | e: IX-DA, IX-DF(-*) |                    |                    |                     |                   |      |                                      |                     |
|                                                               | Station Number:     | 202                |                    |                     | Select Station to | Edit |                                      | Copy Settin         |
| 2.6 - Browse                                                  | Location:           | IX-DA              |                    | Type:<br>Number:    | All 202           | ~    | Copy to all stat     Copy to station | ions<br>is by Type  |
| Click Browse to select the                                    | Station Type:       | IX-DA, IX-DF(-*    | *)                 | Previous            | Select            | Next | Settings:<br>•: Indicates fields     | Network Camera Inte |
| SIF.ini file that was created in Step 1.                      |                     |                    |                    |                     |                   |      |                                      | Сору                |
|                                                               |                     |                    |                    |                     |                   |      |                                      |                     |
| 2.7 - Upload                                                  | SIF File M          | Aanagement         |                    |                     |                   |      |                                      |                     |
| Click Upload to send the                                      | SIF Comm            | unication Settings | (sif.ini)          | Documents\SIE ini   |                   |      | Browse                               | d                   |
| selected file to the station.                                 |                     |                    | Download           | Documentation .im   |                   |      | Dionac                               | <u> </u>            |
|                                                               |                     |                    | To upload, station | must be associated. |                   |      |                                      |                     |
| 2.8 - Update                                                  |                     |                    |                    |                     |                   |      |                                      |                     |
| Click <b>Update</b> to save changes.                          |                     |                    |                    |                     |                   |      |                                      |                     |

# **IXW-MA Relay Output Settings**

Step 1: Configuring individual IXW-MA Relays

|                                  | Ro                                                                                                  | 1147           | Previous     |      | ovt               | [Dis               | olay Settings]                               |  |  |  |
|----------------------------------|----------------------------------------------------------------------------------------------------|----------------|--------------|------|-------------------|--------------------|----------------------------------------------|--|--|--|
| Table View                       |                                                                                                    | ///            | TTEVIOUS     |      | CAL               | Rela               | ay Output 1 V [Weekly Schedule]              |  |  |  |
|                                  | Enter                                                                                               | Number         |              |      | Display           |                    | Schedule View Ad                             |  |  |  |
|                                  | Numb                                                                                                | er of Notes:6  | 1. Contact C | Chan | ge SIF Event is a | ssociated with Cha | ange Contact of Relay Output 1 from SIF Orig |  |  |  |
| Station View                     | 2. When set to blank, it will perform in association with the contact change of Relay Output 1 on a |                |              |      |                   |                    |                                              |  |  |  |
|                                  | È                                                                                                   |                |              | _    |                   |                    |                                              |  |  |  |
| Call Settings                    |                                                                                                    | Station Infor  | mation       |      |                   | Option Input / Re  | ay Output Settings                           |  |  |  |
| Option Input / Relay Output St   |                                                                                                    | Identification |              |      |                   | Relay Output       |                                              |  |  |  |
| Option Input                     | #                                                                                                   |                |              |      | oc Station Type   | Relay Output 1     |                                              |  |  |  |
| Relay Output                     |                                                                                                    | Number 🔺       | Name Lo      | Loc  |                   |                    |                                              |  |  |  |
| Paging Settings                  |                                                                                                    |                |              |      |                   | Name               | Function                                     |  |  |  |
| Function Settings                |                                                                                                    |                |              |      |                   |                    |                                              |  |  |  |
| ···· Door Release                | 0001                                                                                                | 101            | IX-MV7-HB    |      | IX-MV7-*          |                    | Door Release                                 |  |  |  |
| Network Camera Integrati         | 0002                                                                                                | 102            | IX-MV7-B     |      | IX-MV7-*          |                    | Door Release                                 |  |  |  |
| Paging Settings                  | 0003                                                                                                | 103            | IX-MV        |      | IX-MV             |                    | Door Release                                 |  |  |  |
| Email                            | 0004                                                                                                | 201            | IX-DV        |      | IX-DV, IX-DVF(-   |                    | Door Release                                 |  |  |  |
| CGI                              | 0005                                                                                                | 202            | IX-DA        |      | IX-DA, IX-DF(-*)  |                    | Door Release                                 |  |  |  |
| SIF                              | 0006                                                                                                | 301            | IX-SS-2G     |      | IX-SS-2G          |                    | Door Release                                 |  |  |  |
| Record                           | 0007                                                                                                | 302            | IX-RS        |      | IX-RS-*           |                    | Door Release                                 |  |  |  |
| Communication Audio Me     Chime | 0008                                                                                                | 401            | IXW-MA       |      | IXW-MA            |                    | Contact Change SIF Event                     |  |  |  |

### 1.1 - Relay Output

From the menu on the left, expand **Option Input / Relay Output Settings** and select **Relay Output**.

### 1.2 - Select Relay Output

Use the Relay Output drop-down menu to select a relay output.

### 1.3 - Function

Use the Function drop-down menu to select **Contact Change SIF Event** for the IXW-MA.

# **IXW-MA Relay Output Settings**

Step 1: Configuring the individual IXW-MA Relays (continued)

| AIPHONE IX Support Tool              |                |               |                          |                                            |                                             |                            |                                        |                                  |                            | Upda                                               | te                     |              |              |               |
|--------------------------------------|----------------|---------------|--------------------------|--------------------------------------------|---------------------------------------------|----------------------------|----------------------------------------|----------------------------------|----------------------------|----------------------------------------------------|------------------------|--------------|--------------|---------------|
| Table View                           | Row            |               | Previous                 | Previous Next                              |                                             |                            | [Display Settin<br>Relay Output        | gs]<br>1 ~                       | [Weekly S                  | Schedule]                                          | [Daily Sched           | ule] Disp    | ay Range     |               |
|                                      | Enter          | Number        |                          |                                            | Display                                     |                            |                                        |                                  | Schedu                     | le View Adjustment                                 | 4/ 1/201 V             | 1            | ~            | - 3           |
| Station View                         | Numb           | er of Notes:6 | 1. Contact<br>2. When se | Char<br>It to t                            | nge SIF Event is a<br>lank, it will perforr | ssociated v<br>m in associ | vith Change Cont<br>ation with the cor | act of Relay O<br>Itact change o | utput 1 fror<br>f Relay Ou | m SIF Origination Static<br>tput 1 on all SIF comm | on.<br>and originating | g stations.  |              |               |
|                                      |                | Station Info  | rmation                  | ation Option Input / Relay Output Settings |                                             |                            |                                        |                                  |                            | Т                                                  | ext in red a           | ire required | 1 settings.  |               |
| - Option Input / Relay Output Se     |                | Identificatio | n                        |                                            |                                             |                            | Relay Output                           |                                  |                            |                                                    |                        |              |              |               |
| - Option Input                       | Option Input # |               |                          |                                            |                                             | Relay Ou                   | tput 1                                 |                                  |                            | Relay Output 1 (Outp                               | ut Time is vali        | d when Rel   | lay Output f | function is s |
| Relay Output                         |                | Number        | Name                     | Loc                                        | c Station Type                              | Contact Change SIF Event   |                                        |                                  |                            |                                                    |                        |              |              |               |
| Paging Settings     Euclide Settings |                |               |                          |                                            |                                             | Number                     | Station List                           | Option Relay                     | Control                    | Output Time Range                                  |                        | Output Tin   | ne           |               |
| - Door Release                       | 0001           | 101           | IX-MV7-HB                | -                                          | IX-MV7-*                                    |                            |                                        | Disable                          |                            | 200-2000 [msec]                                    |                        |              |              | 400           |
| - Network Camera Integrati           | 0002           | 102           | IX-MV7-B                 |                                            | IX-MV7-*                                    |                            |                                        | Disable                          |                            | 200-2000 [msec]                                    |                        |              |              | 400           |
| - Paging Settings                    | 0003           | 102           | IX-MV                    |                                            |                                             |                            |                                        | Distants                         |                            | 200-2000 [msec]                                    |                        |              |              | 400           |
| - Bathroom Call                      | 0000           | 105           |                          |                                            |                                             |                            |                                        | Dischie                          |                            | 200-2000 [maec]                                    |                        |              |              | 400           |
| Email                                | 0004           | 201           | IX-DV                    |                                            | IX-DV, IX-DVF(-                             |                            |                                        | Disable                          |                            | 200-2000 [msec]                                    |                        |              |              | 400           |
| CGI                                  | 0005           | 202           | IX-DA                    |                                            | IX-DA, IX-DF(-*)                            |                            |                                        |                                  |                            | 200-2000 [msec]                                    |                        |              |              | 400           |
| SIF                                  | 0006           | 301           | IX-SS-2G                 |                                            | IX-SS-2G                                    |                            |                                        | Disable                          |                            | 200-2000 [msec]                                    |                        |              |              | 400           |
| Record                               | 0007           | 302           | IX-RS                    |                                            | IX-RS-*                                     |                            |                                        | Disable                          |                            | 200-2000 [msec]                                    |                        |              |              | 400           |
| - Communication Audio Me<br>- Chime  | 0008           | 401           | IXW-MA                   |                                            | IXW-MA                                      | 201                        | Open                                   | Disable                          |                            | 200-2000 [msec]                                    |                        |              |              | 400           |

### 1.4 - Contact Change SIF Event

Scroll the window to the right until **Relay Output 1, Contact Change SIF Event** is displayed. 1.5 - Select a Station Click Open and select the Station Number of the station to communicate with the IXW-MA.

### 1.6 - Update

Click Update to save changes.

### **Uploading Settings to Stations**

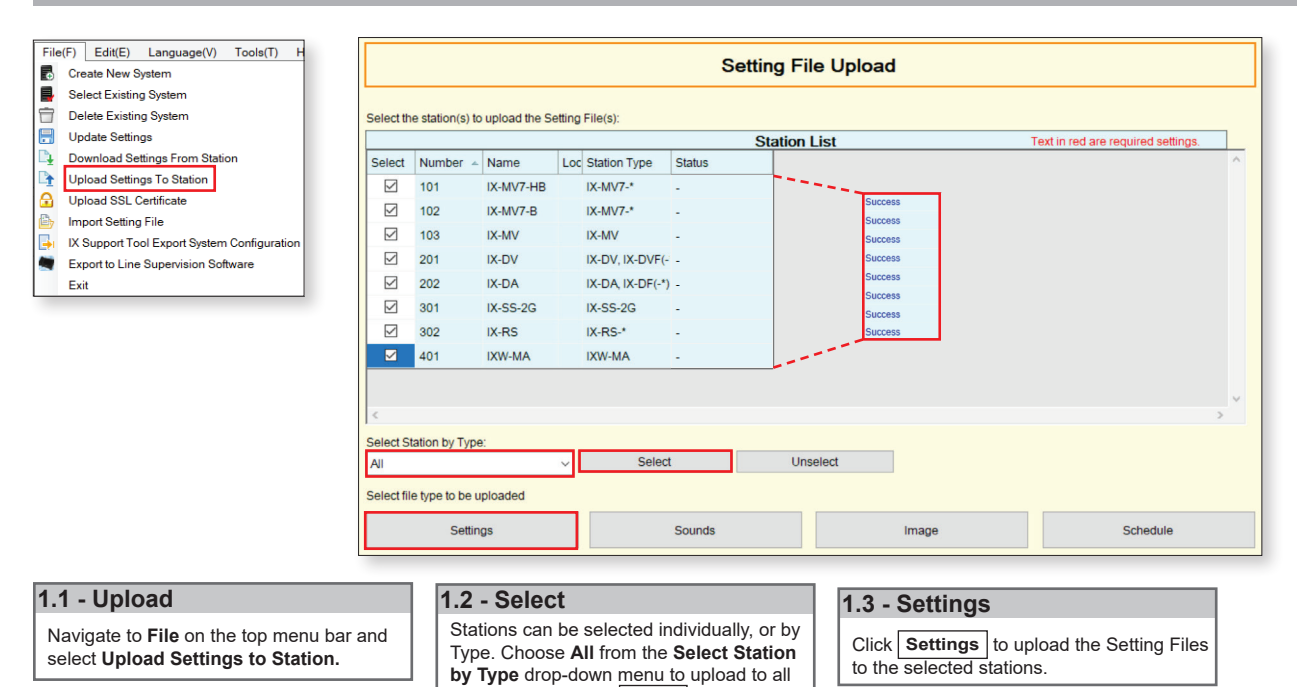

stations. Then, click Select

# **Exporting the Settings**

| File(F)     Edit(E)     Language(V)     Tools(T)     H       Create     New System       Belet     Existing System       Delete     Existing System       Update     Settings       Download     Settings From Station      | K Support Teel Vitard: Export Settings]      Export Settings      The system has been successfully configured.     Aphone recommends to export and back up the system configuration files and leave them on-site with the     end user.     This backup can be imported into the IX Support Tool and used to modify the system. | Rrowse For Folder X<br>Select Folder                                                                                                    |
|----------------------------------------------------------------------------------------------------|----------------------------------------------------------------------------------------------------|----------------------------------------------------------------------------------------------------|
| <ul> <li>Upload Settings 10 Station</li> <li>Upload SEL Certificate</li> <li>Import Setting File</li> <li>IX Support Tool Export System Configuration</li> <li>Export to Line Supervision Software</li> <li>Exit</li> </ul> | Epot                                                                                                    | ▼       This PC       ∧         >       30 Objects       >         >       Bocuments       >         >       Downloads       >         >       Maxic       >         >       Tictures       >         >       Local Disk (C.)       >       >         >       ≥       Compone Dive (Dr)       >         >       ⊆ Common Drive (Pt)       ✓       ✓         Make New Folder       OK       Cancel         Finish |
| 1.1 - Export Settings<br>Navigate to File on the top<br>menu bar and select Export<br>System Configuration.                                                                                                    | 1.2 - Export       1.3 - Select Folder         Click Export       Select location to save the file then click OK                                                                                                    | 1.4 - Finish<br>Click Finish                                                                                                    |

Note:

If the original program file is lost, or Support Tool is moved to a different PC, this copy can be used to access the system programming to add or remove a station, or to make programming changes.

11